## MANUAL DE COMO LANÇAR REDUÇÃO Z FALTANTE

Abra o programa chamado **Auxilio Sintegra** na sua **Área de Trabalho**.

2 Com o programa aberto, selecione o período e logo após clique em Lançar Redução.

3 Clique sobre a redução faltante, automaticamente serão preenchidos Data e Caixa (ECF).

4 Clicando no campo Num. Série ECF (FAB) ele também é preenchido automaticamente.

Agora siga o exemplo abaixo que mostra como encontrar cada campo na **Redução Z** em mãos.

|     | DROGARIA TURMALI                                                                                                    | NA DE MAN                                                                            | TENA LTDA-                                         | ME                                                                                                    |
|-----|----------------------------------------------------------------------------------------------------|--------------------------------------------------------------------------------------|----------------------------------------------------|----------------------------------------------------------------------------------------------------|
|     | RUA PREFEITO AN                                                                                                    | ASTACIO,                                                                             | 81 - CENTR                                         | 0                                                                                                    |
|     | CEP:35290-00                                                                                                    | 0 - MANTE                                                                            | NA - MG                                            |                                                                                                    |
|     | CNP1:05.647.869/0001-                                                                                                    | 46                                                                                   |                                                    |                                                                                                    |
|     | TE:306 235050 00-42                                                                                                    |                                                                                      |                                                    | UE .MC                                                                                                    |
|     | 12.330.233030.00-42                                                                                                    | 2 A Lider                                                                            | 1. 6. 6. A. A. A.                                  | OF ING                                                                                                    |
|     | 11/00/2012 10:00:18                                                                                                    |                                                                                      | 6.00                                               | 0:021 804                                                                                                    |
|     | 11/09/2012 19:00:18                                                                                                    |                                                                                      | • CO                                               | 0:031804                                                                                                    |
|     | PEDUCÃO Z                                                                                                    |                                                                                      |                                                    |                                                                                                    |
| 1   | MOVITMENTO DO DIA: 11/                                                                                                    | 00/2012                                                                              |                                                    |                                                                                                    |
|     | CONTADODES                                                                                                    | 09/2012                                                                              |                                                    |                                                                                                    |
|     | Contadon do Doducãos                                                                                                    | 7.                                                                                   |                                                    | 1 803                                                                                                    |
| 1   | Contador de Reducoes                                                                                                    | Z.                                                                                   | 1                                                  | 1802                                                                                                    |
| 2   | Concador de Remicio                                                                                                    | de operac                                                                            | .d0:                                               | 004                                                                                                    |
|     | Geral de Operação Não                                                                                                    | FISCAI:                                                                              |                                                    | 003951                                                                                                    |
|     | Comprovante de Credit                                                                                                    | o ou Debi                                                                            | to:                                                | 0003                                                                                                    |
|     | Geral de Operação Não                                                                                                    | -Fiscal C                                                                            | ancelada:                                          | 0000                                                                                                    |
|     | Geral de Relatório Ge                                                                                                    | rencial:                                                                             |                                                    | 000832                                                                                                    |
|     | Contador de Cupom Fis                                                                                                    | cal:                                                                                 |                                                    | 021547                                                                                                    |
|     | Cupom Fiscal Cancelad                                                                                                    | 0:                                                                                   |                                                    | 0001                                                                                                    |
|     | Contador de Fita Deta                                                                                                    | lhe:                                                                                 |                                                    | 000000                                                                                                    |
|     | -TOTALIZADORES FISCAI                                                                                                    | 5                                                                                    |                                                    |                                                                                                    |
|     | TOTALIZADOR GERAL:                                                                                                    |                                                                                      | 1.83                                               | 0.231.75                                                                                                    |
|     | VENDA BRUTA DIÁRIA:                                                                                                    |                                                                                      |                                                    | 2,493,20                                                                                                    |
|     | CANCELAMENTO ICMS:                                                                                                    |                                                                                      |                                                    | 17.31                                                                                                    |
| 5   | DESCONTO TEMS:                                                                                                    |                                                                                      |                                                    | 616 62                                                                                                    |
| 1   | Total de TSSON:                                                                                                    |                                                                                      |                                                    | 0.00                                                                                                    |
|     | CANCEL AMENTO TESON                                                                                                    |                                                                                      |                                                    | 0,00                                                                                                    |
|     | DESCONTO TESON:                                                                                                    |                                                                                      |                                                    | 0,00                                                                                                    |
|     | DESCONTO ISSON:                                                                                                    |                                                                                      |                                                    | 0,00                                                                                                    |
|     | VENDA I TOUTDAY                                                                                                    |                                                                                      |                                                    | 1 050 37                                                                                                    |
|     | VENDA LIQUIDA.                                                                                                    |                                                                                      |                                                    | 1.039,27                                                                                                    |
|     | ACRESCIMO ICMS:                                                                                                    |                                                                                      |                                                    | 0,00                                                                                                    |
|     | ACRESCIMO ISS:                                                                                                    |                                                                                      |                                                    | 0,00                                                                                                    |
|     | Totalizadon Baco Cálc                                                                                                    | ulo( nt)                                                                             | Tmpo                                               | stal nt)                                                                                                    |
|     | TOT OOV                                                                                                    |                                                                                      | Tillho                                             | SLU( KJ)                                                                                                    |
|     | 107,00%                                                                                                    | 0,00                                                                                 |                                                    | 0,00                                                                                                    |
|     | 112,00%                                                                                                    | 0,00                                                                                 |                                                    | 0,00                                                                                                    |
|     | T18,00%                                                                                                    | 0,00                                                                                 |                                                    | 0,00                                                                                                    |
|     | T25,00%                                                                                                    | 0,00                                                                                 |                                                    | 0,00                                                                                                    |
|     |                                                                                                    |                                                                                      |                                                    |                                                                                                    |
|     |                                                                                                    |                                                                                      |                                                    |                                                                                                    |
|     | TOTAl ICMS:                                                                                                    | 0,00                                                                                 |                                                    | 0,00                                                                                                    |
|     | Total ICMS:                                                                                                    | 0,00                                                                                 |                                                    | 0,00                                                                                                    |
|     | Total ICMS:<br>ISSQN<br>Totalizador Base Cálc                                                                                                    | 0,00<br>ulo( R\$)                                                                    | Impo                                               | 0,00<br>sto( R\$)                                                                                                    |
|     | Total ICMS:<br>ISSQN<br>Totalizador Base Cálc                                                                                                    | 0,00<br>ulo( R\$)                                                                    | Impo                                               | 0,00<br>sto( R\$)                                                                                                    |
|     | Total ICMS:<br>ISSQN<br>Totalizador Base Cálc<br>Total ISSQN:                                                                                                    | 0,00<br>ulo( R\$)<br>0,00                                                            | Impo                                               | 0,00<br>sto( R\$)<br>0<br>0,00                                                                                           |
|     | Total ICM5:<br>ISSQN<br>Totalizador Base Cálc<br>Total ISSQN:<br>Não Tributados                                                                                                    | 0,00<br>ulo( R\$)<br>0,00                                                            | Impo                                               | 0,00<br>sto( R\$)<br>0,00                                                                                                |
|     | Total ICMS:<br>IS5QN<br>Totalizador Base Cálc<br>Total IS5QN:<br>Não Tributados<br>Totalizador                                                                                                    | 0,00<br>ulo( R\$)<br>0,00<br>                                                        | Impo<br>lor Acumul                                 | 0,00<br>sto( R\$)<br>0,00<br>ado( R\$)                                                                                   |
| 2   | Total ICMS:<br>ISSQN<br>Totalizador Base Cálc<br>Total ISSQN:<br>Não Tributados<br>Totalizador<br>Substituição Tributár                                                                                                    | 0,00<br>ulo( R\$)<br>0,00<br><br>Va<br>ia ICM5:                                      | Impo                                               | 0,00<br>sto( R\$)<br>                                                                                                    |
| 2   | Total ICMS:<br>ISSQN<br>Totalizador Base Cálc<br>Total ISSQN:<br>Não Tributados<br>Totalizador<br>Substituicão Tributár<br>Isento ICMS:                                                                                                    | 0,00<br>ulo(R\$)<br>0,00<br>Va<br>ia ICM5:                                           | Impo<br>                                           | 0,00<br>sto( R\$)<br>                                                                                                    |
| 231 | Total ICMS:<br>ISSQN<br>Totalizador Base Cálc<br>Total ISSQN:<br>Não Tributados<br>Totalizador<br>Substituicão Tributár<br>Isento ICMS:<br>Não Incidência ICMS:                                                                                                    | 0,00<br>ulo( R\$)<br>0,00<br>Va<br>ia ICMS:                                          | Impo<br>lor Acumul                                 | 0,00<br>sto( R\$)<br>                                                                                                    |
| 231 | Total ICMS:<br>ISSQN<br>Totalizador Base Cálc<br>Total ISSQN:<br>Não Tributados<br>Totalizador<br>Substituicão Tributár<br>Isento ICMS:<br>Não Incidencia ICMS:<br>Substituicão Tributár                                                                                                    | 0,00<br>ulo( R\$)<br>0,00<br>Va<br>ia ICM5:                                          | Impo<br>lor Acumul                                 | 0,00<br>sto( R\$)<br>0,00<br>ado( R\$)<br>1.859.27<br>0.00<br>0.00                                                       |
| 231 | Total ICMS:<br>ISSQN<br>Totalizador Base Cálc<br>Total ISSQN:<br>Não Tributados<br>Totalizador<br>Substituicão Tributár<br>Isento ICMS:<br>Não Incidência ICMS:<br>Substituição Tributár<br>Isento ISSON:                                                                                        | 0,00<br>ulo( R\$)<br>0,00<br>ia ICM5:                                                | Impo<br>lor Acumul                                 | 0,00<br>sto( R\$)<br>                                                                                                    |
| 251 | Total ICMS:<br>IS5QN<br>Totalizador Base Cálc<br>Total IS5QN:<br>Não Tributados<br>Totalizador<br>Substituicão Tributár<br>Isento ICMS:<br>Não Incidencia ICMS:<br>Substituição Tributár<br>Isento IS5QN:<br>Não Teidência ISSON:                                                                | 0,00<br>ulo( R\$)<br>0,00<br><br>ia ICMS:<br>ia ISSQN:                               | Impo<br>lor Acumul                                 | 0,00<br>sto( R\$)<br>0,00<br>ado( R\$)<br>1.859.27<br>0,00<br>0,00<br>0,00<br>0,00                                       |
| 251 | Total ICMS:<br>ISSQN<br>Totalizador Base Cálc<br>Total ISSQN:<br>Não Tributados<br>Totalizador<br>Substituição Tributár<br>Isento ICMS:<br>Substituição Tributár<br>Isento ISSQN:<br>Não Incidência ISSQN:                                                                                       | 0,00<br>ulo( R\$)<br>0,00<br>Va<br>ia ICMS:<br>ia ISSQN:                             | Impo                                               | 0,00<br>sto( R\$)<br>                                                                                                    |
| 234 | Total ICMS:<br>ISSQN<br>Totalizador Base Cálc<br>Total ISSQN:<br>Não Tributados<br>Totalizador<br>Substituição Tributár<br>Isento ICMS:<br>Substituição Tributár<br>Isento ISSQN:<br>Não Incidência ISSQN:<br>BELMATECH                                                                          | 0,00<br>ulo( R\$)<br>0,00<br>va<br>ia ICM5:<br>ia ISSQN:                             | Impo                                               | 0,00<br>sto( R\$)<br><br>0,00<br>ado( R\$)<br>1.859.27<br>0.00<br>0,00<br>0,00<br>0,00<br>0,00                           |
| 281 | Total ICMS:<br>IS5QN<br>Totalizador Base Cálc<br>Total ISSQN:<br>Não Tributados<br>Totalizador<br>Substituição Tributár<br>Isento ICMS:<br>Não Incidência ICMS:<br>Substituição Tributár<br>Isento ISSQN:<br>Não Incidência ISSQN:<br>BEMATECH MP-20<br>CE:001 L 1:001                           | 0,00<br>ulo( R\$)<br>0,00<br>va<br>ia ICMS:<br>ia ISSQN:                             | Impo<br>lor Acumul                                 | 0,00<br>sto( R\$)<br>0,00<br>ado( R\$)<br>1.859.27<br>0,00<br>0,00<br>0,00<br>0,00<br>-IF<br>-IF                         |
| 281 | Total ICMS:<br>ISSQN<br>Totalizador Base Cálc<br>Total ISSQN:<br>Não Tributados<br>Totalizador<br>Substituição Tributár<br>Isento ICMS:<br>Não Incidência ICMS:<br>Substituição Tributár<br>Isento ISSQN:<br>Não Incidência ISSQN:<br>BEMATECH MP-20<br>ECF:001LJ:0001                           | 0,00<br>ulo( R\$)<br>0,00<br>Va<br>ia ICMS:<br>ia ISSQN:<br>00 TH FI                 | Impo<br>lor Acumul<br>ECF<br>VERSÃO:               | 0,00<br>sto( R\$)<br><br>0,00<br>ado( R\$)<br>1.859.27<br>0.00<br>0,00<br>0,00<br>0,00<br>0,00<br><br>-IF<br>01.03.04    |
|     | Total ICMS:<br>ISSQN<br>Totalizador Base Cálc<br>Total ISSQN:<br>Não Tributados<br>Totalizador<br>Substituição Tributár<br>Isento ICMS:<br>Não Incidência ICMS:<br>Substituição Tributár<br>Isento ISSQN:<br>Não Incidência ISSQN:<br>BEMATECH MP-20<br>ECF:001 LJ:0001<br>FAB:BE03065C955107174 | 0,00<br>ulo( R\$)<br>0,00<br><u>va</u><br>ia ICM5:<br>ia ISSQN:<br>00 TH FI<br>07 11 | Impo<br>lor Acumul<br>ECF<br>VERSÃO:<br>/09/2012 1 | 0,00<br>sto( R\$)<br>0,00<br>ado( R\$)<br>1.859.27<br>0.00<br>0,00<br>0,00<br>0,00<br>0,00<br>-iF<br>01.03.04<br>9:01:20 |

Digifarma

5

| S Registro 60                                         |                                          |                                        |                              | <u>. </u> |         | ×     |  |
|-------------------------------------------------------|------------------------------------------|----------------------------------------|------------------------------|-----------|---------|-------|--|
| Faltantes Já Lançadas                                 | Data<br>1 03/08/2016 🗊                   | 7                                      | Totalizador Geral<br>R\$ 0,0 | 0         |         |       |  |
|                                                       | 2<br>2<br>0001                           | 8                                      | Venda Bruta<br>R\$ 0,0       | 0         |         |       |  |
|                                                       | Num. Serie ECF (FAB)                     | FAB) Aliquotas/Descontos/Cancelamentos |                              |           |         |       |  |
|                                                       | EPMM040000000000000000000000000000000000 | 9                                      | Cancelamentos                |           | R\$ 0,0 | 10    |  |
|                                                       | Cnt. Reinicio                            | 10                                     | Descontos                    |           | R\$ 0,0 | 10    |  |
|                                                       | 4                                        |                                        | 07,00 %                      |           | R\$ 0,0 | 10    |  |
|                                                       | S Cont. Reducoes Z                       |                                        | 12,00 %                      |           | R\$ 0,0 | 10    |  |
| Caso o campo <b>Cont</b> Inicio                       |                                          |                                        | 17,00 %                      |           | R\$ 0,0 | 10    |  |
| Dia não seja preenchido                               | Cont. Inicio Dia                         | 11                                     | 18,00 %                      |           | R\$ 0,0 | 10    |  |
| Redução Z do dia anterior e                           |                                          |                                        | 19,00 %                      |           | R\$ 0,0 | 10    |  |
| inscrito na mesma +1.<br>Ex: COO dia anterior = 15455 | 6                                        |                                        | 20,00 %                      |           | R\$ 0,0 | 0     |  |
| Cont Inicio Dia = 15456                               |                                          |                                        | 25,00 %                      |           | R\$ 0,0 | 10    |  |
|                                                       |                                          | 12                                     | F1 (Subst.Trib)              |           | R\$ 0,0 | 10    |  |
|                                                       |                                          | 13                                     | l1 (Isento)                  |           | R\$ 0,0 | 10    |  |
|                                                       | Donois do Jancamor                       | 14                                     | N1 (Nao Incidencia)          |           | R\$ 0,0 | 10    |  |
| · · · · ·                                             | Clicar em <b>Gravar</b>                  | r                                      |                              |           |         |       |  |
| <b>O</b> Novo                                         | Gravar                                   |                                        | Excluir                      |           | U Fe    | echar |  |